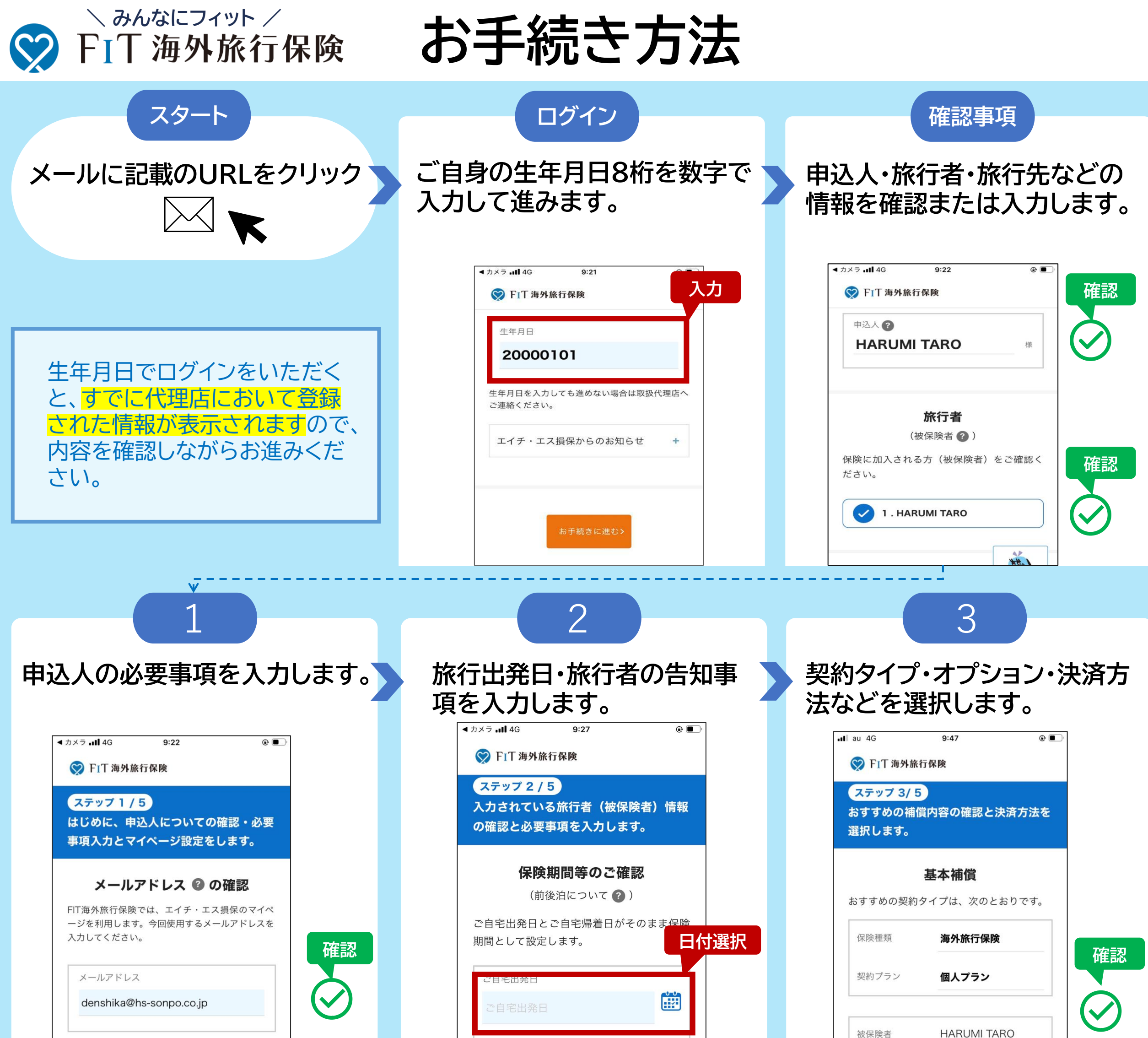

ご自宅帰着日 -----

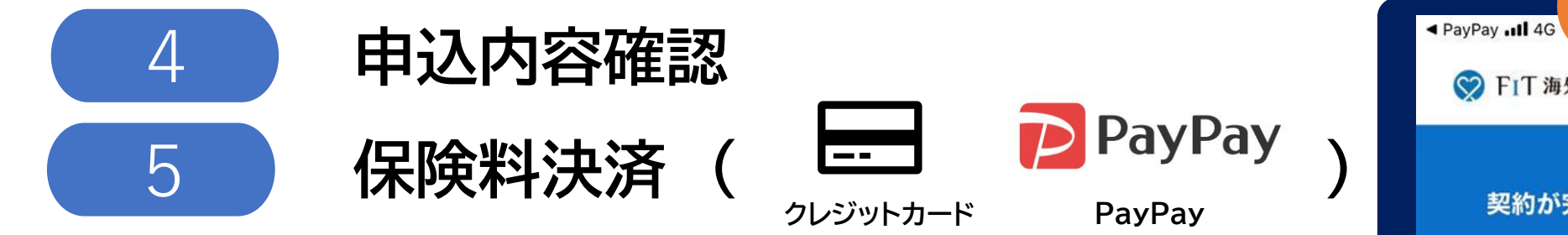

※口座振込をご希望の場合は、取扱代理店までご相談ください。

## 契約完了後は、マイページを活用することができます。 マイページでは、保険証券の確認・領収証発行・各種変 更を行うことができます。

## ■● エイチ・エス損保

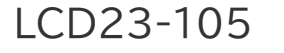

契約完了 • 💙 FIT 海外旅行保険 契約が完了しました(決済終了) ご契約ありがとうございました。 契約完了メールをご確認ください。 保険証券 保険契約の確認(電子証券発行)・変更・領収 証の発行・英文証明書の発行はマイページか らご確認ください。

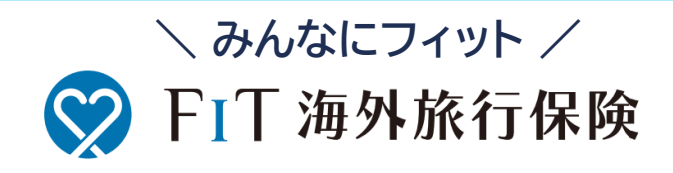

契約手続きの各ページの詳細はこちらでご確認ください。

手続きの流れを動画で確認

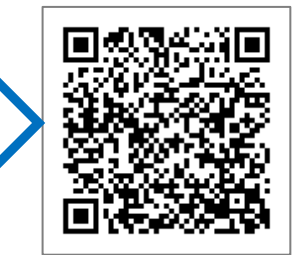

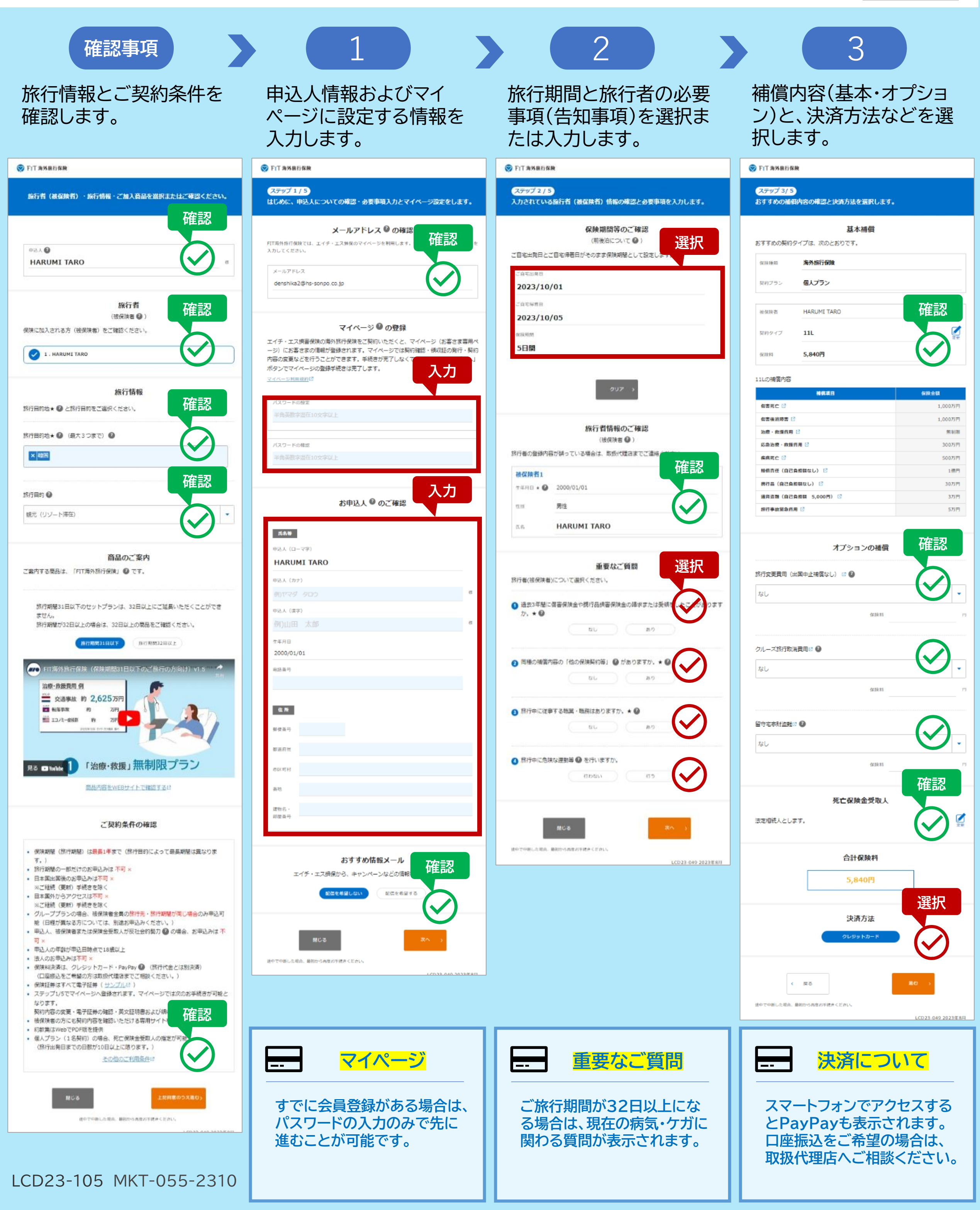